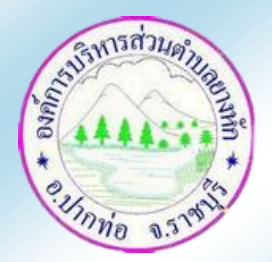

องค์การบริหารส่วนตำบลยางหัก

## ขั้นตอนการใช้บริการ

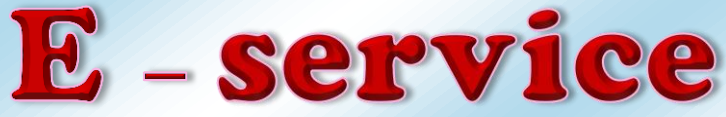

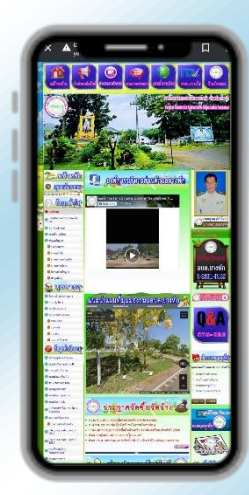

1. เข้าไปที่ <u>http://www.yanghak.go.th</u>

2. ดูหัวข้อบริการประชาชนด้านซ้าย เลือกหัวข้อ E – service หรือเลือกหัวข้อ ด้านขวา สีชมพู E – service

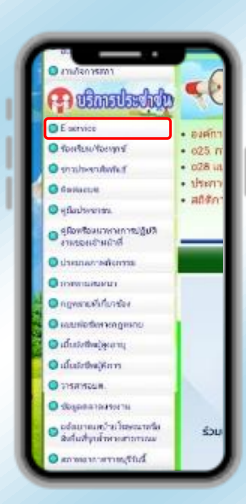

ไม่อนมัติ (ระบเหตุผล

อที่ไม่อนบ้

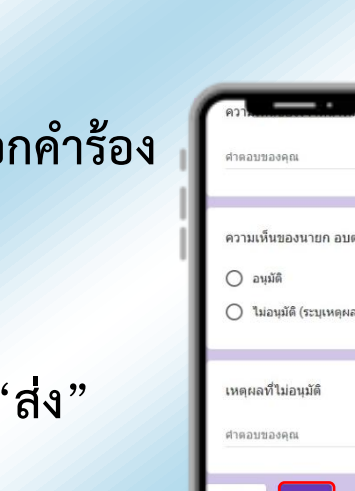

3. เลือกคำร้องที่ต้องการและกรอกคำร้อง ให้ครบทุกช่อง

4. เมื่อกรอกข้อมูลครบแล้วกดปุ่ม "ส่ง"

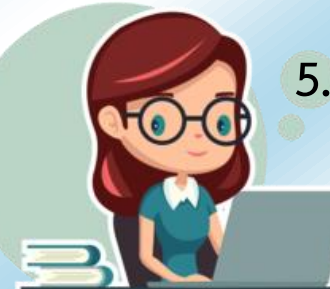

 เจ้าหน้าที่ได้รับคำร้อง ดำเนินการและแจ้งผลการ ดำเนินการผ่านช่องทางติดต่อที่ท่านระบุไว้

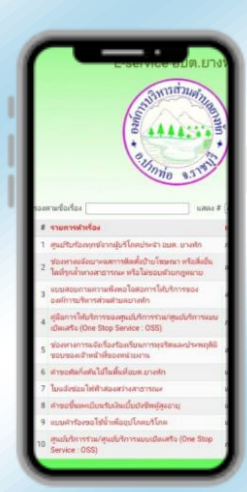